## **Student Registration Instructions**

1. Go to <u>https://www.kennesaw.edu/myksu/</u> and select the "Login" option under "Owl Express" and login using your KSU email and password.

| Owl Express                                      |                                                                                      |
|--------------------------------------------------|--------------------------------------------------------------------------------------|
| KSU student informatic<br>schedules class roster | on system portal for student course registration, courses s, transcripts and grades. |
| Login                                            | Help                                                                                 |

2. Once logged into Owl Express, select the "Registration" tab.

| express                                                                                                    |                                                                     |
|----------------------------------------------------------------------------------------------------|---------------------------------------------------------------------|
|                                                                                                    |                                                                     |
| Main Menu Advisor Services / Employee Services / Financial Aid / Registration / Student Records / Student Services                                                  |                                                                     |
| Search Ge                                                                                                    | SITE MAP HELP EXIT                                                  |
| Main Menu                                                                                                    |                                                                     |
| May and Summer semester courses will be delivered remotely, with limited exceptions. Please will be expected to join the class online at a scheduled date and time. | note that some courses will be delivered synchronously, meaning you |
| Check Admissions Status                                                                                                    |                                                                     |
| Advisor Services                                                                                                    |                                                                     |
| Employee Services                                                                                                    |                                                                     |
| Pinancial Alo                                                                                                    |                                                                     |
| Student Records                                                                                                    |                                                                     |
| Student Services                                                                                                    |                                                                     |
| RELEASE: 8.9                                                                                                    |                                                                     |
| © 2020 Ellucian Company L.P. and its affiliates.                                                                                                    |                                                                     |
|                                                                                                    |                                                                     |
|                                                                                                    |                                                                     |

3. Next, you will want to find the classes you want to add to your schedule. The best way to do this is by selecting the "Class Schedule Search" and finding a section you want.

| Hain Henn Advisor Services Employee Services Financial Aid Registration Student Records Student Services                                                                                                    |
|----------------------------------------------------------------------------------------------------|
| Search Go SITE MAP HELP EXIT                                                                                                    |
| Periotration                                                                                                    |
| Negistration                                                                                                    |
| A and Summer semester courses will be delivered remotely, with limited exceptions. Please note that some courses will be delivered synchronously, meaning you will be expected to join the class online at a scheduled date and time. |
| Select Term                                                                                                    |
| Campus Carry Information                                                                                                    |
| Class Registration (Add or Drop Classes)                                                                                                    |
| Class Withdrawal                                                                                                    |
| Class Schedule Builder                                                                                                    |
| Class Schedule Builder Planzer Registration Cart                                                                                                    |
| Class Schedule Search 💻                                                                                                    |
| DegreeWorks For Fields users: Dagree Works is not compatible with Firefox versions 49 and lower. Please upgrade vor Fields version to 52                                                                                              |
| Display Your Class Schedule and Grades<br>For information about Campus Carry and House Bit 2300, vitit Campus Carry Information.                                                                                                    |
| Registration Status and Time Ticket                                                                                                    |
| View Academic Holds                                                                                                    |
| View Account or Pay Online                                                                                                    |
| Nelnet: Flexible Payment Plan NDTC: The last date or enrol in the sparset plan for Summar 2019 is 05/17/2019                                                                                                    |
| Week at Glance                                                                                                    |
| RELEASE: 8.9                                                                                                    |
| © 2020 Ellucian Company L.P. and its affiliates.                                                                                                    |

4. After selecting the "Class Schedule Search", you must select the term you are registering for;

| OWL<br>EXPRESS                                                                                                    |
|----------------------------------------------------------------------------------------------------|
| Search Go RETURN TO MAIN MENU SITE MAP HELP EXIT                                                                                                    |
| Dynamic Schedule                                                                                                    |
| This site reflects an up-to-date list of course offerings by term. Users have the option to search by subject, course number, title, instructional method (Fully Online or Hybrid), credit, campus, level, part-of-term, instructor, start and end times, and days of the week. |
| Select the term from the dropdown list below and click on the Submit button.                                                                                                    |
| Search by Term:<br>Fall Semester 2020                                                                                                    |
| Submit Reset                                                                                                    |
| RELEASE: 8.7.2.4                                                                                                    |
| © 2020 Ellucian Company L.P. and its affiliates.                                                                                                    |
|                                                                                                    |
|                                                                                                    |
|                                                                                                    |

## 5. Then, select the subject you are looking for and the course number and hit submit.

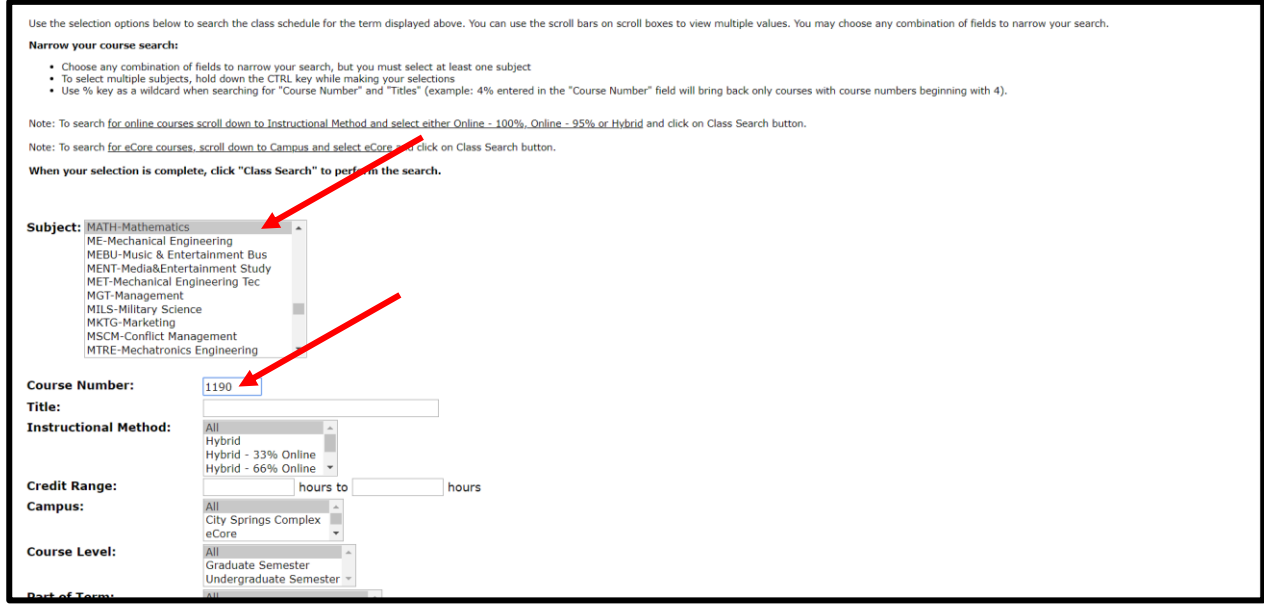

## 6. Once the search pulls up, find a section that works with your schedule and copy the "CRN".

| Campus                                                                                           | Instructional Method                                                                                                    | Where                                                                                                    | Days Ti                                                                                                | me Start I                                                             | Date End Date                                                        | e Instruct                                 | ors                |
|--------------------------------------------------------------------------------------------------|----------------------------------------------------------------------------------------------------|----------------------------------------------------------------------------------------------------|----------------------------------------------------------------------------------------------------|------------------------------------------------------------------------|----------------------------------------------------------------------|--------------------------------------------|--------------------|
| Kennesaw Campus                                                                                  | Classroom - 100%                                                                                                    | Mathematics & Statistics<br>Room 108                                                                      | UMTWRES<br>X X X                                                                                       | :50 am - 12:00 pm Aug 17<br>cture                                      | , 2020 Dec 14, 2                                                     | 2020 Jonathon                              | Miller (P) 🮯       |
|                                                                                                  |                                                                                                    |                                                                                                    |                                                                                                    |                                                                        |                                                                      |                                            |                    |
| CLOSED – WAITLIS                                                                                 | TAVAILABLE MATH 1190/02                                                                                                    | 2 - Calculus I                                                                                            |                                                                                                    |                                                                        |                                                                      |                                            |                    |
| CRN<br>83982                                                                                     | Credit Hrs<br>4 000                                                                                                    | Part/Term<br>Full Term                                                                                    | Capacity                                                                                               | Fnrolled                                                               | Seats Available                                                      | le .                                       |                    |
| Campus<br>Kennesaw Campus                                                                        | Instructional Method<br>Clushoom - 100%                                                                                                    | Where<br>Mathematics & Statistics<br>Room 109                                                             | Days<br>UMTWRFS<br>XXXX                                                                                | Time<br>1:45 pm - 2:55 pm<br>Lecture                                   | Start Date<br>Aug 17, 2020                                           | End Date<br>Dec 14, 2020                   | Instructors<br>TBA |
|                                                                                                  |                                                                                                    |                                                                                                    |                                                                                                    |                                                                        |                                                                      |                                            |                    |
| OPEN MAT                                                                                         | H 1190/03 - Calculus I<br>Gradit Hrs                                                                                                    | Part /Term                                                                                                | Capacity                                                                                               | Enrolled                                                               | Seats Available                                                      | ler.                                       |                    |
| CRN SETTE                                                                                        | H 1190/03 - Calculus I<br>Credit Hrs<br>4.000                                                                                                    | Part/Term<br>Full Term                                                                                    | Capacity<br>60                                                                                         | Enrolled<br>40                                                         | Seats Available<br>20                                                | let                                        |                    |
| CRN<br>CRN<br>COPENS<br>Campus<br>Kennesaw Campus                                                | H 1190/03 - Calculus I<br>Credit Hrs<br>4.000<br>Instructional Method<br>Classroom - 100%                                                                 | Part/Term<br>Full Term<br>Where<br>Mathematics & Statistics<br>Room 108                                   | Capacity         Go           Days         Tim           UMTWRPS         6:00           X         Lect | Finalliad<br>40<br>e Start Date<br>jum - 7:40 pm Aug 17, 2020<br>ure   | Seats Available<br>20<br>End Date<br>Dec 14, 2020                    | Instructors<br>Francesco Straz             | zullo (P) 🚳        |
| Concest Matte                                                                                    | H 1190/03 - Calculus I<br>Credit Hrs<br>4.000<br>Instructional Method<br>Classroom - 100%<br>MATH 1190/04<br>Credit Up                                    | Part/Term<br>Pull Term<br>Mhere<br>Mathematics & Statistics<br>from 108<br>- Calcutus I<br>Bart/Term      | Copertify<br>60<br>Days<br>UNITWRFS<br>600<br>600<br>600<br>600<br>600<br>600<br>600<br>60             | Fundind<br>40<br>e Start Date<br>ppn - 7:40 pm Aug 17, 2020<br>rendind | Strats Available<br>20<br>End Date<br>Dec 14, 2020                   | nstructors<br>Francesco Straz              | cullo (P) 🕑        |
| COPERS MATTI<br>CRN<br>Salassa<br>Campus<br>Kennosaw Campus<br>CCOSED - WAYTLIS<br>CRN<br>S32901 | H 1190/03 - Calculus I<br>Credit Ins<br>4.000<br>Classifier - 100%<br>Classifier - 100%<br>Calculation - 100%<br>Calculation - 100%<br>Calculation - 100% | Part/Form<br>Path Torm<br>Wathermatics & Statistics<br>Room 108<br>8 Calculus I<br>Part/Form<br>Full Torm | Capasity<br>60<br>Days Tim<br>UMTWRFS 6:00<br>x x etcl<br>Capasity<br>60                               | Finalled<br>do Start Date<br>grave 7:40 µm Aug 17, 2020<br>Enrolled    | Sects Available<br>20<br>End Date<br>Dec 14, 2020<br>Sects Available | in<br>Instructors<br>Francesco Straz<br>in | culio (E)          |

7. After finding the section that you would like to register for and copying the "CRN", go back to the "Registration" tab in Owl Express and select "Class Registration (Add or Drop Classes).

| Main Menu Advisor Services / Employee Services / Financial Aid Registration / Student Records / Student Services                                                                                                    |
|----------------------------------------------------------------------------------------------------|
| Search Go SITE MAP HELP EX                                                                                                    |
| Registration                                                                                                    |
| May and Summer semester courses will be delivered remotely, with limited exceptions. Please note that some courses will be delivered synchronously, meaning you will be expected to join the class online at a scheduled date and time. |
| Select Term                                                                                                    |
| Campus Carry Information                                                                                                    |
| Class Registration (Add or Drop Classes)                                                                                                    |
| Class Withdrawal                                                                                                    |
| Class Schedule Builder                                                                                                    |
| Class Schedule Builder Planner Registration Cart                                                                                                    |
| Class Schedule Search                                                                                                    |
| DegreeWorks For Firefox users: Degree Works is not compatible with Firefox versions 49 and lower. Please upprade your Firefox version to 52+.                                                                                           |
| Display Your Class Schedule and Grades<br>For information about Campus Carry Index Balo, vitit Campus Carry Information.                                                                                                    |
| Registration Status and Time Ticket                                                                                                    |
| View Academic Holds                                                                                                    |
| View Account or Pay Online                                                                                                    |
| Neinet Flexible Payment Plan<br>NOTE: The last date to enroll in the payment plan for Summer 2019 is 05/17/2019                                                                                                    |
| Week at Glance                                                                                                    |
| RELEASE: 8.9                                                                                                    |

8. Select the term that you'd like to register for.

| EXPRESS                                                                                                    |                         |
|----------------------------------------------------------------------------------------------------|-------------------------|
| Main Menu Advisor Services Employee Services / Financia adv Registration / Student Records / Student Services |                         |
| Select Term                                                                                                   | MENU SITE MAP HELP EXIT |
| Select a Term: Fall Semester 2020                                                                             |                         |
| RELEASE: 8.7.1<br>© 2020 Ellucian Company L.P. and its affiliates.                                            |                         |
|                                                                                                    |                         |
|                                                                                                    |                         |
|                                                                                                    |                         |
|                                                                                                    |                         |

9. Once you are on the class registration page, there will be an "Add Classes Worksheet" at the bottom of the page. This is will you will submit the CRNs that you'd like to register for.

| Fall 2020                                                                                                    |
|----------------------------------------------------------------------------------------------------|
| Final Payment Deadline: Monday, August 31, 2020 at 4 PM<br>• Failure to meet this deadline will result in your courses being deleted for non-payment on Tuesday, September 1, 2020.                                                                                                    |
| <ul> <li>Financial Aid Deadline for Fall 2020</li> <li>The 2020-2021 FASFA must be completed for the Fall 2020 semester.</li> <li>To view your financial aid and account charges, click on the Financial Aid tab in Owl Express.</li> <li>If you completed the FAFSA after March 1, 2020, be prepared to pay out of pocket for your tuition and fees to ensure that your classes will not be dropped for non-payment.</li> <li>Please submit all required documents promptly in Owl Express if you are selected for Financial Aid verification.</li> <li>Direct Financial Aid questions to finaid@kennesaw.edu or 770.423.6074.</li> <li>Student account balances must be paid by the deadlines published above for each academic term. Registration is not complete until all tuition and fees have been paid. Class registration may be cancelled for students failing to pay in full by the deadline.</li> </ul> |
| This webpage is used to add or drop classes for a selected term. If you have previously registered, your classes will appear in the Current Schedule section. Additional classes may be added in the Add Classes Workshee section by entering Course Reference Numbers (CRNS). To add a class, enter the CRN in the Add Classes Worksheet. Classes may be dropped by using the options available in the Action field. If no options are listed in the Add Classes listed in the Action field then the class may not be dropped. When add/drops are complete click Submit Changes. If you are unsure of which classes to add, click Class Search to review the class schedule.                                                                                                    |
| If you are registering for courses with variable credit hours (internships and co-ops) you may click on the credit hours (highlighted in red) on your Current Schedule to make a change.                                                                                                    |
| A complete set of web registration instructions are located on the Office of the RegistrarDs website under the Registration tab.                                                                                                    |
| If you are receiving any type of financial aid, withdrawing from classes may have a negative impact on your financial aid eligibility in the current and future semesters.                                                                                                    |
| Please print a copy of your registration for your records.                                                                                                    |
| ** Registration Information & Requirements **<br>Quick Reference Guide for Resolving Registration Errors<br>Course Waitlisting Instantions                                                                                                    |
| Add Classes Worksbeet                                                                                                    |
| CRNs                                                                                                    |
| 33983                                                                                                    |
| Submit Changes Class Search Reset                                                                                                    |
| [ View Holds ]                                                                                                    |
| 2FI FASE+ 8.7.1                                                                                                    |

## 10. Below is an example of how it should look when you've successfully registered for a course.

| <ul> <li>Student account balances must be paid by the deadline.</li> <li>for students failing to pay in full by the deadline.</li> </ul>                                                                                                    |
|----------------------------------------------------------------------------------------------------|
| This webpage is used to add or drop classes for a selected term. If you have previously registered, your classes will appear in the Current Schedule section. Additional classes may be added in the Add Classes Worksheet section by entering Course Reference Numbers (CRNS). To add a class, enter the CRN in the Add Classes Worksheet. Classes may be dropped by using the options available in the Addion field. If no options are listed in the Addion field then the class may not be dropped. When add/drops are complete click Submit Changes. If you are unsure of which classes to add, click Class Search to review the class schedule. |
| If you are registering for courses with variable credit hours (Internships and co-ops) you may click on the credit hours (highlighted in red) on your Current Schedule to make a change.                                                                                                    |
| A complete set of web registration instructions are located on the Office of the RegistrarDs website under the Registration tab.                                                                                                    |
| If you are receiving any type of financial aid , withdrawing from classes may have a negative impact on your financial aid eligibility in the current and future semesters.                                                                                                    |
| Please print a copy of your registration for your records.                                                                                                    |
| Current Schedule                                                                                                    |
| Status         Action         CRN         Subj         Crese Sec Level         Cred Grade Mode Title           **Web Registered** on Jun 12, 2020         None         * 83963 MATH 1190 03         Undergraduate Semester 4.000 Normal         Calculus I                                                                                                    |
| Total Credit Hours: 4.000<br>Billing Hours: 4.000<br>Minimum Hours: 0.000<br>Maximum Hours: 12.000<br>Date: Jun 12, 2020 12:19 pm<br>** Registration Information & Requirements **<br>Quick Reference Guide for Resolving Registration Errors<br>Course Waltlisting Instructions<br>Add Classes Worksheet                                                                                                    |
| CRNs  Submit Changes Class Search Reset                                                                                                    |